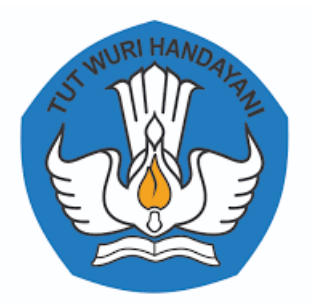

# PANDUAN

# SISTEM INFORMASI BEBAN KERJA DOSEN LLDIKTI WILAYAH III (SIBKD3) BAGI DOSEN PERGURUAN TINGGI WILAYAH III

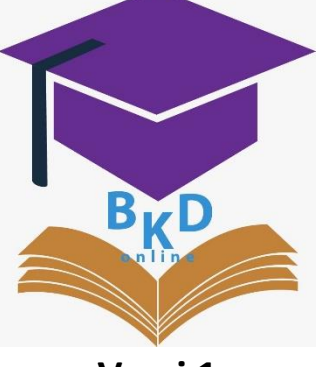

Versi 1

# PRAKATA

Salah satu terobosan dalam upaya peningkatan percepatan layanan di LLDikti Wilayah III adalah dengan dibangunnya "Sistem Informasi Beban Kerja Dosen LLDikti Wilayah III (SIBKD3)" yang merupakan Bagian dari Sistem Informasi dan Layanan Terpadu (SIL@T) LLDikti Wilayah III. Saat ini SIBKD3 digunakan untuk mempermudah proses layanan Pelaporan Beban Kerja Dosen (BKD) Perguruan Tinggi di LLDikti Wilayah III. Kedepannya sistem ini akan terus dikembangkan sebagai sistem yang dapat digunakan dosen untuk melaporkan tridharma perguruan tinggi secara berkala, sehingga nantinya Perguruan Tinggi dan LLDIKTI Wilayah III dapat memantau kinerja dosen melalui layanan BKD.

Upaya ini merupakan bagian dari komitmen LLDikti Wilayah III untuk menjadi organisasi yang *adaptive* dengan perkembangan zaman dan *agile* (lincah) untuk tetap memberi kontribusi terbaik bagi Perguruan Tinggi di LLDikti Wilayah III.

Kepala Lembaga,

ttd

Prof. Dr. Agus Setyo Budi, M.Sc

# PANDUAN SISTEM INFORMASI PELAPORAN BEBAN KERJA DOSEN LLDIKTI WILAYAH III (SIBKD3) BAGI DOSEN PERGURUAN TINGGI DI LINGKUNGAN LLDIKTI WILAYAH III

### 1. Akun Dosen Perguruan Tinggi

Hak Akses diberikan hanya kepada dosen yang telah memiliki Nomor Registrasi (NIDN) setiap Perguruan Tinggi, login melalui laman <u>http://bkd-lldikti3.kemdikbud.go.id/</u>

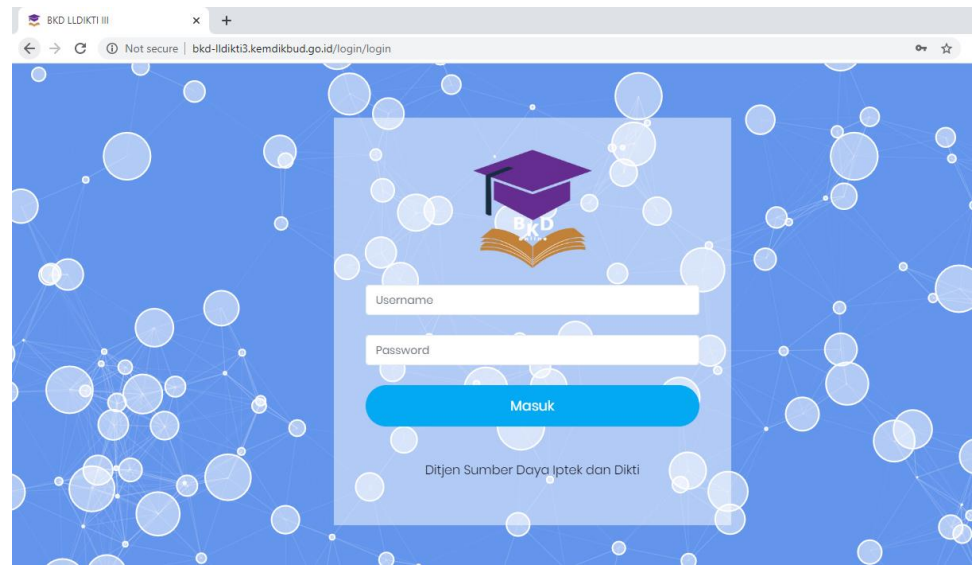

Username : (NIDN Dosen) Password : (NIDN Dosen)

Dosen diharuskan untuk mengganti password untuk keamanan data, untuk dosen yang lupa password setelah diganti dapat menghubungi admin PT untuk me-reset passwordnya Kembali menjadi NIDN

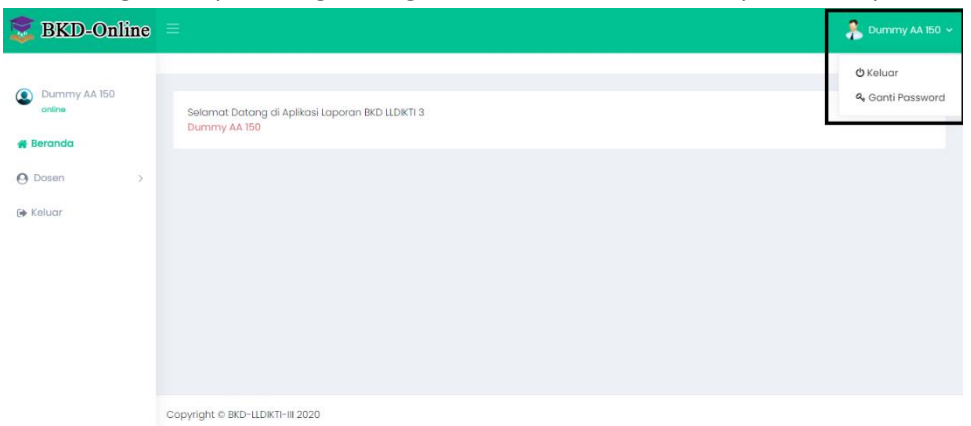

### Input data Password baru

| Ganti Password       | × |
|----------------------|---|
| Password Baru        |   |
| Ulangi Password Baru |   |
| Simpan               |   |

Aksi yang dapat dilakukan adalah melakukan proses :

- Input data Pelaporan Beban Kerja Dosen (BKD) seluruh Tridharma Dosen
- Cetak hasil Pelaporan Beban Kerja Dosen (BKD)
- Upload hasil Pelaporan Beban Kerja Dosen (BKD)

# 2. Input Data Pelaporan pada Aplikasi SIBKD

a. Dashboard Layanan BKD

| 📚 BKD-Online                                               |                                                                  | 🧍 Dummy AA 150 🗸 |
|------------------------------------------------------------|------------------------------------------------------------------|------------------|
| Dummy AA 150<br>onine     Beranda     Ozen >     Ee Keluar | Selamat Datang di Aplikasi Laporan BKD LLDIKTI 3<br>Dummy AA 150 |                  |
|                                                            | Copyright @ BKD-LLDIKTI-III 2020                                 |                  |

# Pilih Dosen -> BKD Dosen

Klik Laporan untuk mengisi Laporan BKD

| 🐯 BKD-Online             |                                  |           |                 |                           |            |            | 🧍 Dummy AA 150      |
|--------------------------|----------------------------------|-----------|-----------------|---------------------------|------------|------------|---------------------|
|                          |                                  |           |                 |                           |            |            |                     |
| online                   |                                  |           | PERIOD          | BKD DOSEN<br>E GENAP 2019 | 9/2020     |            |                     |
| O Dosen ✓<br>≧ BKD Dosen |                                  |           |                 |                           |            |            |                     |
| 🕞 Keluar                 | Copy CSV Excel F                 | PDF Print |                 |                           |            | Search     |                     |
|                          | Jenis BKD 🔺                      | NIDN \$   | No Sertifikat 🗘 | Nama 🌣                    | Jabatan \$ | Golongan 🗘 | Updated \$          |
|                          | Laporan Kontrak                  | 3030      | 12345678910111  | DUMMY AA 150              | 0          | 0          | 2020-08-03 13:40:59 |
|                          | Showing I to I of I entries      |           |                 |                           |            |            | Previous 1 Next     |
|                          |                                  |           |                 |                           |            |            |                     |
|                          | Copyright © BKD-LLDIKTI-III 2020 |           |                 |                           |            |            |                     |

#### b. Identitas Dosen

Lengkapi data Identitas Diri. Untuk Data yang tidak dapat di edit, maka dosen harus memperbaiki melalui SISTER.

| PORAN BKD PERIODE 0<br>19/2020        | SENAP                                                                                                    |    |                                                                                        |
|---------------------------------------|----------------------------------------------------------------------------------------------------|----|----------------------------------------------------------------------------------------|
| Lentitas Dosen                        | Bidang A Bidang B Bidang C Bidang D El Persyaraton C Resume                                                                                   |    |                                                                                        |
| IDENTITAS DOSEN                       |                                                                                                    |    |                                                                                        |
| *Pastikan data yang<br>pembayaran !!! | Anda Input adalah data yang benar, karena akan digunakan untuk                                                                                |    |                                                                                        |
| NIDN/NIDK                             | 3030                                                                                                    |    | • Untuk Dosen Tetap beri tanda "-"                                                     |
| NIP (Khusus Dosen PNS)                | Ket : Gunakan tanda (-) jika tidak memiliki.                                                                                                  | -> | <ul> <li>Untuk PNS Dpk data diambil dari<br/>PDDikti, apabila ada kesalahan</li> </ul> |
| NAMA                                  | DUMMY AA 150, S.Kom, M.Kom                                                                                                    |    | perbaiki di aplikasi BKD dan SISTER                                                    |
| 1                                     |                                                                                                    |    | data diambil dari DDDilti, anabila ada                                                 |
| No Sertifikat Pendidik                | 12345678910111<br>*Pastikan No. Serdik Anda Benar. Jika No. Serdik masih kosong silakan Anda input dan juga<br>perbarul di data PDDIKTI Anda. | -> | kesalahan perbaiki di aplikasi BKD dan                                                 |
| Perguruan Tinggi                      | LLDIKTI II                                                                                                    |    | SISTER                                                                                 |
| Status                                | Click to Choose                                                                                                    |    |                                                                                        |
| Alamat PT                             | Cowang, Jakorta Timur                                                                                                    |    |                                                                                        |
| Program Studi                         | Sistem Informasi                                                                                                    |    |                                                                                        |
| Jab. Fungsional                       | Click to Choose.                                                                                                    |    |                                                                                        |
| TMT Jab. Fungsional                   | mm/dd/yyyy                                                                                                    | →  | Mohon diupdate Kembali di SISTER                                                       |

| TMT Papakr                | at/Colongan            |                                                        | _ |   | Mahan diundata Kambali di CISTER                                      |
|---------------------------|------------------------|--------------------------------------------------------|---|---|-----------------------------------------------------------------------|
| IMT Pangka                | at/Golongan            | mm/aa/yyyy                                             |   | → | Monon diupdate kembali di SISTER                                      |
| Masa kerja<br>Gol/Inpasin | sesuai dengan SK<br>19 | 0 0<br>Tahun Bulan                                     |   |   |                                                                       |
| Tempat da                 | n Tanggal Lahir        | Jakarta,2020-07-31                                     |   |   |                                                                       |
| Pendidikan                | SI                     | Click to Choose                                        | * |   | data diambil dari PDDikti, apabila ada                                |
| Pendidikan                | \$2                    | Click to Choose                                        | • | → | kesalahan perbaiki di PDD PDDIKTI<br>dengan menghubungi Admin Perguru |
| Pendidikan                | \$3                    | Click to Choose                                        | T |   | Tinggi                                                                |
|                           |                        |                                                        |   |   |                                                                       |
| limu Yang D               | Ditekuni               | Click to Choose_                                       | Ŧ |   |                                                                       |
| No.HP                     |                        |                                                        |   |   |                                                                       |
| NPWP                      |                        | 112233445566                                           |   |   | data diambil dari PDDikti, apabila ada                                |
| No KTP                    |                        | 1234567890123456                                       |   |   | SISTER                                                                |
| BANK                      |                        | Bank Negara Indonesia (BNI)                            | × | Γ |                                                                       |
| No. Rekenin               | g                      |                                                        |   |   |                                                                       |
| Atas Nama                 | Rekening               |                                                        |   |   |                                                                       |
| Atas Nama                 | Rekening               |                                                        |   |   |                                                                       |
| Cabang Ba                 | ink                    |                                                        |   |   |                                                                       |
| Kajur/Kapro               | odi/Kadep              | Cari NIDN - Nama kaprodi<br>Ket: Tuliskan Nama + Gelar |   |   |                                                                       |
|                           |                        | 월 Simpon                                               |   |   |                                                                       |
|                           |                        |                                                        |   |   |                                                                       |
|                           |                        |                                                        |   |   |                                                                       |

# SK Jabatan Fungsional

|   |                              | RESTRUCT                                                                                                    |                                                |
|---|------------------------------|----------------------------------------------------------------------------------------------------|------------------------------------------------|
|   |                              | KEPUTUSAN MENTERI RISET, TEKNOLOGI, DAN PENDIDIKAN TINGGI<br>REPUBLIK INDONESIA                                                                                                    |                                                |
|   |                              | NOMOR : 867/K3/KP/SK-NPNS/2017                                                                                                    |                                                |
|   |                              | TENTANG                                                                                                    |                                                |
|   |                              | KENAIKAN JABATAN DOGEN                                                                                                    |                                                |
|   |                              | MENTER RISET, TEKNOLOGI, DAN PENDIDIKAN TINGGI                                                                                                    |                                                |
| - | Merimbang                    | a. bohwa tebagai pelakaraan Bani Patai 26 Peraturan Menteri Pendayagunaan Aparatur Negara<br>Dan Reformali Biokeral Neswi 17 Talwa 2013, selangsimmos tebat dabati dangan Kegatagan<br>Menteri Pendayagunaan Aparatur Negara Dan Reformali Binkinaal Neswi 46 Talwa 2013, dan<br>Peraturan Sensana Menteri Pendidikan dan Kebadayaan dan Kepala Sadan Kepaggawaian<br>Negara Noncer 4/VII/PE/2014 dan Nonrar 24 Talwa 2014 tertang Ketertan Pelakanapan<br>Peraturan Menteri Pendayagunaan Apartah Negara Dan Behamati Binkinaa Noner 17 Talwa<br>2013 tertang Jabatan Negara Dan dan Kreditiya, aubagatanan telah dialah<br>dengan Kepalaan Menteri Perdayagunaan Aparah Negara Dan Behamati Binkinaa<br>Talwa 2013 pertana Menteri Perdayagunaan Aparahan Negara Dan Behamati Binkinaa<br>Talwa 2013 pertana kementeri perdayagunaan Aparahan Kegata Dan Behamati Binkinaa<br>Talwa 2013 pertana kementeri perdayagunaan Aparahan Kegata Dan Behamati Binkinaa<br>Talwa 2013 pertana kementeri perdayagunaan Aparahan Kegata Dan Behamati Binkinaa<br>Kegata Dan Bahatan Kenteri perdayagunaan Aparahan Kegata Dan Behamati Binkinaan Kegata Bahatan Kegatagan<br>Kegatagan Kegatagan Kegataga |                                                |
|   |                              | <ol> <li>böllvez pergangkatan tersebuil berdasarkan persetukun dari Koordivatur Kopenis Wilayah II</li> </ol>                                                                                                    |                                                |
|   | Mengingat                    | <ol> <li>Jesomo Neano, 667 /15/K1 /19/K (2017, Imarged 2B April 2017.</li> <li>I. Undoing-Undong Neanor 5 Tohun 2014.)</li> <li>Perotarozo Perewrinteh Noanor 16 Tahun 1994, jo Nanos 40 Tohun 2010.;</li> <li>Perotarozo Perewrinteh Noanor 9 Tahun 2003, jo Nanos 40 Tohun 2009.;</li> <li>Perotarozo Perewrinteh Neanor 9 Tahun 2003, jo Nanos 43 Tohun 2009.;</li> <li>Reputatoso Trandian Neanor 121/P Tahun 2014.;</li> <li>Perotarozo Memeri 121/P Tahun 2014.;</li> <li>Perotarozo Memeri 121/P Tahun 2014.;</li> <li>Perotarozo Memeri 121/P Tahun 2014.;</li> <li>Perotarozo Memeri 121/P Tedan 2014.;</li> <li>Perotarozo Memeri 121/P Tedan 2014.;</li> <li>Perotarozo Memeri 12013.;</li> <li>Perotarozo Memeri 12013.;</li> <li>Perotarozo Memeri 12014.;</li> <li>Perotarozo Memeri 12014.;</li> <li>Perotarozo Memeri 12014.;</li> <li>Perotarozo Memeri 12014.;</li> <li>Perotarozo Memeri 12014.;</li> <li>Perotarozo Memeri 12014.;</li> <li>Perotarozo Memeri 12014.;</li> <li>Perotarozo Memeri 12014.;</li> <li>Perotarozo Memeri 12014.;</li> <li>Perotarozo Memeri 12014.;</li> <li>Perotarozo Memeri 12014.;</li> <li>Perotarozo Memeri 12014.;</li> <li>Perotarozo Memeri 12014.;</li> <li>Perotarozo Memeri 2014.;</li></ol>                                                                                                    |                                                |
|   |                              | MEMUTUSKAN                                                                                                    |                                                |
|   | KESATU                       | Tertilikung mulai tanggal 1 Mal 2017 munaikkan jabatan Doren :<br>N e m e<br>NID N -<br>Fangkar/gal, Kuong/TMT :                                                                                                    | → TMT Jabatan Fungsional                       |
|   |                              | dari jabatan dasen jenjang Autren Ahil dengan angka kredit seberar 150 (seretus linea puluh) ke<br>maren gabatan dasen jenjang taktor dengan angka kredit seberar 302,24 (higa rahu lena komo<br>diva puluk seribitan)                                                                                                    | Jabatan Fungsional beserta Angka Kredit<br>nya |
|   | KEDUA<br>KETIGA              | 1 Apablia kenudian hori tempata terdapat kekelinuan dalam keputusan ini, akan diadakan perbaikan dar perhanyan kentool sebagainana mesthrya. 1 Asi Keputusan ini disempakan kepada Doven Tetap yang bersangkutan setuk dikatatuk dan dindatkan sebagaimana mestinya.                                                                                                    |                                                |
|   |                              | AND DRAMARKAN di i Jakonta<br>2006 Diregaol 7 Juli 2017<br>a 2006 Diregaol 7 Juli 2017<br>CONDITIANO KOPERTIS VILLATAH R.<br>CONDITIANO KOPERTIS VILLATAH R.<br>CONDITIANO KOPERTIS VILLATAH R.                                                                                                    |                                                |
| - | Tersinoson :<br>1. Saleemeta | Janile of Kenesterius Bast, fektologi, dan Pendidian Tarcol ali Jakarta-                                                                                                    |                                                |

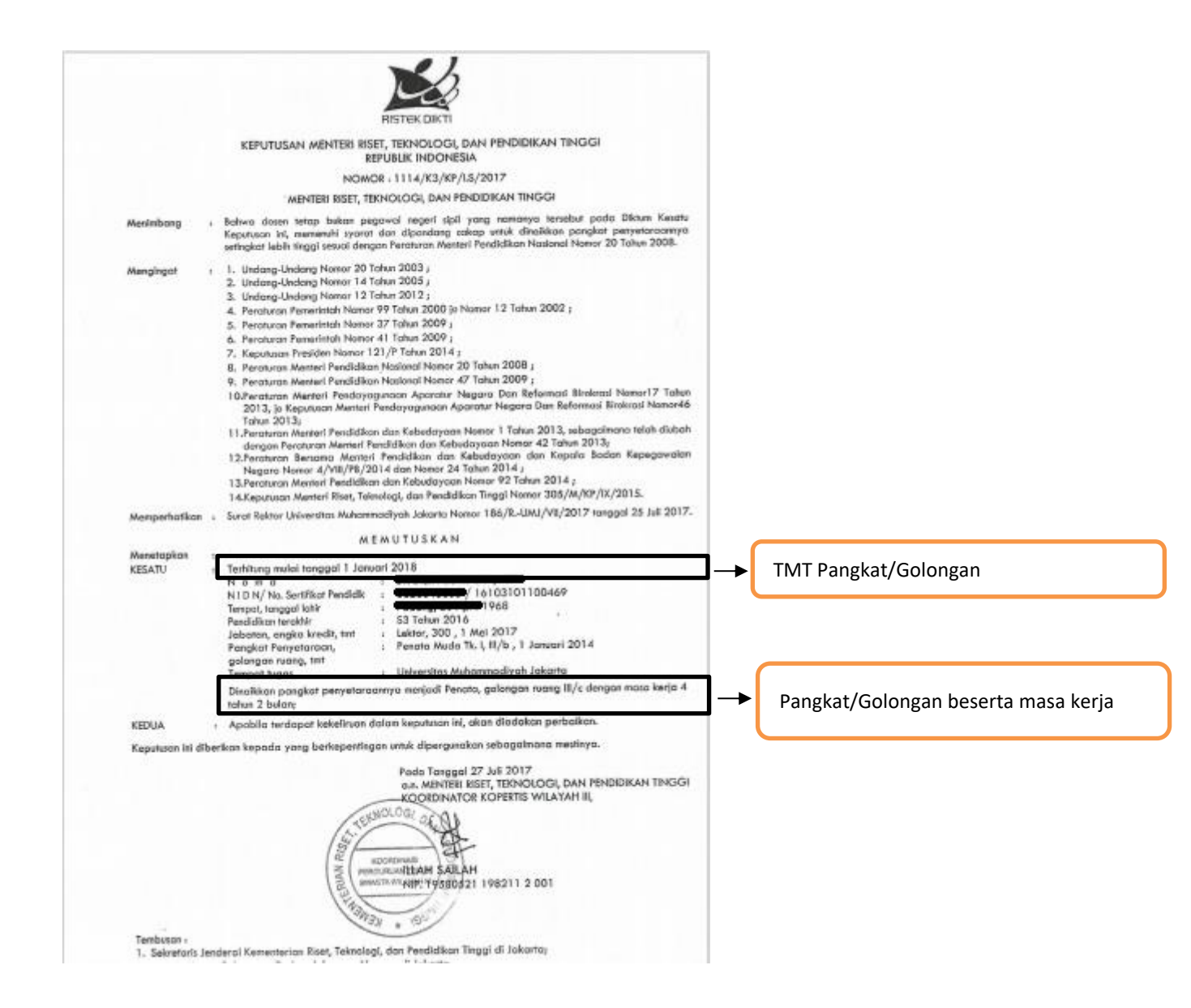

| Nomor : 103708032                                                                                                    |                            |
|----------------------------------------------------------------------------------------------------|----------------------------|
| DEPARTEMEN PENDIDIKAN NASIONAL<br>REPUBLIK INDONESIA                                                                                                    |                            |
| SERTIFIKAT PENDIDIK                                                                                                    |                            |
| Nomor: 08183004224                                                                                                    | Nomor Sertifikasi Pendidik |
| Berdasarkan Peraturan Menteri Pendidikan Nasional Nomor 42 Tahun 2007 sebagainkana telah diubah dengan Peraturan<br>Menteri Pendidikan Nasional Nomor 17 Tahun 2008, Rektor UNIVERSITAS NEGERI JAKARTA , selaku<br>Perguruan Tinggi Penyelenggara Sertifikasi Dosen menyatakan bahwa:<br>Nomor peserta di tahun di Jakarta pada tanggal 11 Juni 1970<br>Dosen di |                            |
| Lulus Sertifikasi Dosen dan dinyatakan sebagai Dosen Profesional<br>program studi Bidang media lain yang belum tercantum                                                                                                    |                            |
| No. 6521                                                                                                    |                            |

# c. Data Asesor

LAPORAN BKD PERIODE GENAP 2019/2020

Input data Asesor dengan mencari nama Asesor berdasarkan NIRA dan berdasarkan NIDN

|                      | D Bidding A                                                                                                    | D Biddrig B                                                                                                    | Disidang C                                                                             | D Biddrig D                                                                                                   |                                                                                                    | (Kesume                                                 |
|----------------------|----------------------------------------------------------------------------------------------------|----------------------------------------------------------------------------------------------------|----------------------------------------------------------------------------------------|----------------------------------------------------------------------------------------------------|----------------------------------------------------------------------------------------------------|---------------------------------------------------------|
| PILIH ASESOR         |                                                                                                    |                                                                                                    |                                                                                        |                                                                                                    |                                                                                                    |                                                         |
| *Isilah data a       | isesor pada pada                                                                                                | masina-ma                                                                                                    | rsing textbo                                                                           | ix denaan a                                                                                                   | sesor vana sa                                                                                                    | ma berdasarkan NIRA dan                                 |
| NIDN asesor.         |                                                                                                    | musing me                                                                                                    | ising textbo                                                                           | ix deligari d                                                                                                 | sesor yung su                                                                                                    | na beraasarkan Nika dan                                 |
|                      |                                                                                                    |                                                                                                    |                                                                                        |                                                                                                    |                                                                                                    |                                                         |
|                      |                                                                                                    |                                                                                                    |                                                                                        |                                                                                                    |                                                                                                    |                                                         |
| ASESOR 1             | 09115640390062                                                                                                  | 28 - Dr. Magdaler                                                                                                   | na Surjaningsih H                                                                      | Halim, S.Psi (Psiko                                                                                           | logi - Unika Atma Jo                                                                                             | aya Jakarta)                                            |
| ASESOR 1             | 09115640390062<br>0324047003 - M                                                                                | 28 - Dr. Magdaler<br>MAGDALENA <u>SURY</u>                                                                          | na Surjaningsih H<br>'ANINGSIH HALIM                                                   | Halim, S.Psi (Psiko<br>S.Psi, <u>Doktor(Uni</u> v                                                             | ilogi - Unika Atma Jo<br><u>rersitas Katolik</u> Indor                                                           | aya Jakarta)<br>nesia <u>Atma Jaya</u> )                |
| ASESOR 1             | 09115640390062<br>0324047003 - M<br>0324047003 - MAQ                                                            | 28 - Dr. Magdaler<br>MAGDALENA <u>SURY</u><br>GDALENA SURYAI                                                        | na Surjaningsih H<br>ANINGSIH HALIM<br>NINGSIH HALIM S                                 | Halim, S.Psi (Psiko<br>S.Psi, <u>Doktor(Univ</u><br>6.Psi, Doktor(Unive                                       | ilogi - Unika Atma Jo<br><u>rersitas Katolik</u> Indor<br>r <mark>sitas Katolik Indonesi</mark>                  | aya Jakarta)<br>nesia <u>Atma Jaya)</u><br>a Alma Jaya) |
| ASESOR 1<br>ASESOR 2 | 09115640390062<br>0324047003 - M<br>0324047003 - MAG<br>8882423419 - Dr L<br>Cari Nira - Nam                    | 28 - Dr. Magdaler<br>MAGDALENA <u>SURY</u><br>GDALENA SURYAI<br>JRAS LILIAN MAG<br>Ia Asesor(Bidang                 | na Surjaningsih H<br>ANINGSIH HALIM S<br>NINGSIH HALIM S<br>DALENA SIAHAAI<br>Timu-PT) | Halim, S.Psi (Psiko<br>S.Psi, <u>Doktor(Univ</u><br>6 <mark>Psi, Doktor(Unive</mark><br>N (Universitas Krist  | logi - Unika Atma Jo<br>rersitas Katolik Indor<br>rsitas Katolik Indonesia<br>en Indonesia)                      | aya Jakarta)<br>nesia <u>Atma Jaya)</u><br>Atma Jaya)   |
| ASESOR 1<br>ASESOR 2 | 09115640390062<br>0324047003 - M<br>0324047003 - MAG<br>8882423419 - Dr L<br>Cari Nina - Nam<br>Cari NIDN - Nam | 28 – Dr. Magdaler<br>MAGDALENA <u>SURY</u><br>GDALENA SURYAI<br>JRAS LILIAN MAG<br>Ia Asesor(Bidang<br>na Dosen(PT) | na Surjaningsih H<br>ANINGSIH HALIM<br>NINGSIH HALIM S<br>DALENA SIAHAAI<br>TIIMU-PT)  | Halim, S.Psi (Psiko<br>S.Psi, <u>Doktor(Unive</u><br><mark>S.Psi, Doktor(Unive</mark><br>N (Universitas Krist | logi - Unika Atma Jo<br><u>versitas Katolik</u> Indor<br>r <mark>sitas Katolik Indonesia</mark><br>en Indonesia) | aya Jakarta)<br>nesia <u>Atma Jaya)</u><br>I Alma Jaya) |

# d. Bidang A

Pelaksanaan Pendidikan

# Melaksanakan Pengajaran klik tombol biru

| PELAKSANAAN | I PENDIDIKAN                |                                                                                                    |                                                                                                    |                                                                                                    |
|-------------|-----------------------------|----------------------------------------------------------------------------------------------------|----------------------------------------------------------------------------------------------------|----------------------------------------------------------------------------------------------------|
| A           | Melaksanaka<br>keguruan ber | n perkulihan/ tutorial dan membimbing, menguji serta menyelenggarakan pendidikan di laboratorium, praktek<br>gkel/studio/kebun percobaan/teknologi pengajaran dan praktek lapangan                                                                                                    |                                                                                                    |                                                                                                    |
|             | 1                           | Melaksanakan perkulahan/lutarial dan membimbing, menguji serta menyelenggarakan pendidikan di<br>Laboratorium, Praktik Keguruan Bengler/Studio/Kebun pada Fakutas/Sekalah Tinggl/Akadem/Politismik sendiri,<br>pada fakutas lan dalam ingkuran Universitas/Institut sendiri, maupun di luar perguruan tinggi sendiri secara<br>melembaga paling banyak 12 dis per semester                                                                                                    |                                                                                                    | ٩                                                                                                    |
| в           | Membimbing                  | seminar                                                                                                    |                                                                                                    |                                                                                                    |
|             | 1                           | Membimbing mahasiswa seminar                                                                                                    |                                                                                                    | ٩                                                                                                    |
| с           | Membing kuli                | ah kerja nyata, pratek kerja nyata, praktek kerja lapangan                                                                                                    |                                                                                                    |                                                                                                    |
|             | 1                           | Membimbing mahasiewa kuliah kerja nyata, protek kerja nyata, proktek kerja lapangan                                                                                                    |                                                                                                    | ٩                                                                                                    |
|             | PELAKSANAAN<br>A<br>B<br>C  | PELAKSANUAN PENDIDIKAN A Melaksanaka keguruan ber internet internet interne | PELXISINUAN PENDIDIKAN           A         Melakarakara perkulihan/ tutorial dan membimbing, menguji sarta menyelenggarakan pendidikan di laboratorium, proktek leguruan bergelakan di laboratorium, proktek leguruan bergelakan di laboratorium, proktek leguruan bengela/Studio/kebun percubaan/teknologi pengalaran dan praktek lepangan           1         Melakarakara perkulihan/ tutorial dan membimbing, menguji sarta menyelenggarakan pendidikan di laboratorium, proktek leguruan bengela/Studio/kebun pada fakultas/sakatan/Stakatan/Stakata | PELAKSAHUAN PENDIKAN         Melaksanakan jerkulihan/ tutorioi dan membimbing menguji serta menyelenggarakan pendikikan di laboratorium, praktek leguruan bergelak/studio/kebun percobaan/teknologi pengajaran an praktek lepangan         Image: Comparison of the comparison of the comparison of the |

#### Klik Tambah

| BIDANG A<br>Melaksanakan Perkulhan/Tutorial & Membimbing, Menguji Serta Menyelenggarakan Pendidikan di Laboratorium, Praktek Keguruan Bengkel/Studio/Kebun<br>Melaksanakan Perkulhan/Tutorial & Membimbing, Menguji Serta Menyelenggarakan Pendidikan di Laboratorium, Prakte Keguruan Bengkel/Studio/Kebun Pada Fakultas/Sekolah Tinggl/Akademi/<br>Palteknik Sendri, Pada Fakultas Lain Dalam Lingkungan Universitas/Institut Sendri, maupun di Luar Perguruan Tinggi Sendri Secara Melembaga Paling Banyak 12 StS/Semester |
|----------------------------------------------------------------------------------------------------|
| JUMLAH SKS Kinerja                                                                                                    |
| © TAMBAR                                                                                                    |
| Catatan : Nilai SKS maksimal untuk Asisten Ahli dalam 1 semester adalah 5.5<br>Nilai SKS maksimal untuk Lektor s.d. Profesor dalam 1 semester adalah 11                                                                                                    |
|                                                                                                    |
| ⊀ Kembali Ke Detail Usulan Dosen                                                                                                    |

Masukkan Tanggal Surat Tugas Mengajar dan Upload Surat Tugas Mengajar.

Pilih Mata Kuliah yang diampu. Apabila matakuliah yang diampu tidak sesuai dengan surat tugas mengajar maka Dosen harus menghubungi Institusi untuk memperbaiki Riwayat menagajar melalui laman feeder PDDIKTI.

Input SKS capaian sesuai dengan pedoman BKD.

Input Nama Kelas untuk matakuliah yang diampu.

Bukti Dokumen dimasukkan pada repository institusi/ link kampus, yang diinput pada aplikasi adalah link repository/ link kampus nya.

Kolom keterangan diisi apabila mata kuliah yang diampu lebih dari 1 dosen.

Klik Save untuk menyimpan.

| Tanggal ST       Berkas Upload Surat Tugas Mengajar         mm/dd/yyyy       Choose File       No file chosen         Ukuran file maksimal 5MB. Ekstensi. pdf       Ukuran file maksimal 5MB. Ekstensi. pdf         Keterangan Bukti Penugasan       contoh : SK Mengajar dari Ketua STMIK Nomor: 452/L01/2020 Tertanggal 2 Maret 2020         Matakuliah       Pilih Mata Kuliah.         SKS Matakuliah       SKS Capaiar         "Gunskan Angka dan tanda titik (.) jika bilangan desinal         Jenjang       Kelas : 12.6A.06         JRL bukti dokumen(Presensi Mahasiswa, BAP, Daftar Nilai)         https://repository.com/Jurnal.pdf         "Gunsan (https://) sebelue alasat url, contoh : https://repository.com/Jurnal.pdf         Keterangan         contoh : mengajar 1 matakuliah dengan 2 dosen lainnya | BIDANG A<br>Melaksanakan Perkulihan/<br>Laboratorium, Praktek Kegu<br>Melaksanakan Perkulihan/<br>Laboratorium, Praktik Kegu<br>Sendiri, Pada Fakultas Lain<br>Sendiri Secara Melembaga | Tutorial & Membimbing, Menguji Serta Menyelenggarakan Pendidikan di<br>Juan Bengkel/Studio/Kebun<br>Tutorial & Membimbing, Menguji Serta Menyelenggarakan Pendidikan di<br>Iruan Bengkel/Studio/Kebun Pada Fakultas/Sekolah Tinggi/Akademi/ Politeknik<br>Dalam Lingkungan Universitas/Institut Sendiri, maupun di Luar Perguruan Tinggi<br>Paling Banyak 12 SKS/Semester |
|----------------------------------------------------------------------------------------------------|----------------------------------------------------------------------------------------------------|----------------------------------------------------------------------------------------------------|
| mm/dd/yyyy       Choose File       No file chosen         Ukuran file maksimal 5MB. Ekstensi.pdf         Keterangan Bukti Penugasan         contoh : SK Mengajar dari Ketua STMIK Nomor: 452/101/2020 Tertanggal 2 Maret 2020         Matakuliah       Pilih Mata Kuliah.         SKS Matakuliah       SKS Capaiar         *Genakan Angka dan tanda titik (.) jika bilangan desinal         Jenjang       Kelas : 12.6A.06         RL bukti dokumen(Presensi Mahasiswa, BAP, Daftar Nilai)         https://repository.com/Jurnal.pdf         Genakan (https://) seblue alaest url, contoh : https://repository.com/Jurnal.pdf         Gerangan         contoh : mengajar 1 matakuliah dengan 2 dosen lainnya                                                                                                    | anggal ST                                                                                                    | Berkas Upload Surat Tugas Mengajar                                                                                                    |
| Keterangan Bukti Penugasan         contoh : SK Mengajar dari Ketua STMIK Nomor: 452/1.01/2020 Tertanggal 2 Maret 2020         Matakuliah       Pilih Mata Kuliah.         SKS Matakuliah       Pilih Mata Kuliah.         SKS Matakuliah       SKS Capaiar         *Gunakan Angka dan tanda titik (.) jika bilangan desinal         Jenjang       Kelas : 12.6A.06         JRL bukti dokumen(Presensi Mahasiswa, BAP, Daftar Nilai)         https://repository.com/Jurnal.pdf         Geterangan         contoh : mengajar 1 matakuliah dengan 2 dosen lainnya                                                                                                    | mm/dd/yyyy                                                                                                    | Choose File No file chosen Ukuran file maksimal 5MB. Ekstensi .pdf                                                                                                    |
| contoh : SK Mengajar dari Ketua STMIK Nomor: 452/1.01/2020 Tertanggal 2 Maret 2020          Matakuliah       Pilih Mata Kuliah.         SKS Matakuliah       SKS Capaiar         "Gunakan Angka dan tanda titik (.) jika bilangan desinal         Jenjang       Kelas : 12.6A.06         JRL bukti dokumen (Presensi Mahasiswa, BAP, Daftar Nilai)         https://repository.com/Jurnal.pdf         "Gunakan (https://) sebelue alawat url, contoh : https://repository.com/Jurnal.pdf         Geterangan         contoh : mengajar 1 matakuliah dengan 2 dosen lainnya                                                                                                    | (eterangan Bukti Penugasa                                                                                                    | n                                                                                                    |
| Matakuliah       Pilih Mata Kuliah.         SKS Matakuliah       SKS Capaian         "Gunakan Angka dan tanda titik (.) jika bilangan desinal         Jenjang       Kelas: 12.6A.06         JRL bukti dokumen(Presensi Mahasiswa, BAP, Daftar Nilai)         https://repository.com/Jurnal.pdf         "Gunakan (https://) seblum alamat url, contoh : https://repository.com/Jurnal.pdf         Keterangan         contoh : mengajar 1 matakuliah dengan 2 dosen lainnya                                                                                                    | contoh : SK Mengajar dari                                                                                                    | Ketua STMIK Nomor: 452/1.01/2020 Tertanggal 2 Maret 2020                                                                                                    |
| Jenjang Kelas: 12.6A.06<br>JRL bukti dokumen(Presensi Mahasiswa, BAP, Daftar Nilai)<br>https://repository.com/Jurnal.pdf<br>'Sunskan (https://) sebelue alæst url, contoh : https://repository.com/Jurnal.pdf<br>Keterangan<br>contoh : mengajar 1 matakuliah dengan 2 dosen lainnya                                                                                                    | SKS Matakuliah                                                                                                    | SKS Capaion                                                                                                    |
| JRL bukti dokumen(Presensi Mahasiswa, BAP, Daftar Nilai)<br>https://repository.com/Jurnal.pdf<br>*Gunakan (https://) sobelue alamat url, contoh : https://repository.com/Jurnal.pdf<br>Keterangan<br>contoh : mengajar 1 matakuliah dengan 2 dosen lainnya                                                                                                    | Jenjang                                                                                                    | Kelas: 12.6A.06                                                                                                    |
| https://repository.com/Jurnal.pdf<br>Sunakan (https://) sebelue alaeat url, contoh : https://repository.com/Jurnal.pdf<br>Keterangan<br>contoh : mengajar 1 matakuliah dengan 2 dosen lainnya                                                                                                    | JRL bukti dokumen(Presens                                                                                                    | i Mahasiswa, BAP, Daftar Nilai)                                                                                                    |
| Sunskan (https://) sebelue alæst url, contoh : https://repository.com/Jurnal.pdf<br>Keterangan<br>contoh : mengajar 1 matakuliah dengan 2 dosen lainnya                                                                                                    | https://repository.com/Ju                                                                                                    | rnal.pdf                                                                                                    |
| Keterangan<br>contoh : mengajar 1 matakuliah dengan 2 dosen lainnya                                                                                                    | "Gunakan (https://) sebelum a                                                                                                    | lamat url, contoh : https://repository.com/Jurnal.pdf                                                                                                    |
| contoh : mengajar 1 matakuliah dengan 2 dosen lainnya                                                                                                    | Keterangan                                                                                                    |                                                                                                    |
|                                                                                                    | contoh : mengajar 1 mata                                                                                                    | kuliah dengan 2 dosen lainnya                                                                                                    |
|                                                                                                    |                                                                                                    |                                                                                                    |

# Membimbing Klik tombol biru

| D | Membimbing da | n ikut membimbing ( | dalam menghasilkan disertasi, thesis, skripsi dan laporan akhir studi |  |
|---|---------------|---------------------|-----------------------------------------------------------------------|--|
|   | 1             | Pembimbing utar     | na                                                                    |  |
|   |               | α.                  | Disetosi                                                              |  |
|   |               | b.                  | Trees                                                                 |  |
|   |               | с.                  | Serpsi                                                                |  |
|   |               | d.                  | Laparan Akhir                                                         |  |
|   | 2             | Pembimbing pen      | damping/ pembantu                                                     |  |
|   |               | α.                  | Disetosi                                                              |  |
|   |               | b.                  | Treeds                                                                |  |
|   |               | с.                  | Seripsi                                                               |  |
|   |               | d.                  | Loporon Alhir                                                         |  |

# Klik Tambah

| BIDANG A<br>Membimbing & ikut Membimbing Dalam Menghasilkan Disertasi, Thesis, Skripsi & Laporan Akhir Studi<br>Pembimbing Utama Skripsi |
|----------------------------------------------------------------------------------------------------|
|                                                                                                    |
| JUMLAH SKS Kinerja                                                                                                    |
|                                                                                                    |
| C TAMBAH                                                                                                    |
|                                                                                                    |
|                                                                                                    |
| € Kembali Ke Detail Usulan Dosen                                                                                                    |

Masukkan Tanggal Surat Tugas Mengajar.

Apabila membimbing lebih dari 1 mahasiswa klik Tambah Data.

Isi NIM dan Nama Mahasiswa yang dimbimbing.

Klik Save untuk menyimpan.

| BIDANG A<br>Membimbing & Ikut Membimbing<br>Pembimbing Utama Skripsi | Dalam Menghasilkan Disertasi, Thesis, Skripsi & Laporan Akhir Studi |
|----------------------------------------------------------------------|---------------------------------------------------------------------|
| Uraian Kegiatan                                                      |                                                                     |
|                                                                      |                                                                     |
| Tapagal Surat Tugas                                                  | Satuan Hasil                                                        |
| mm/dd/yyyy                                                           | Surat Tugas dan Bukti Kinerja                                       |
| Tambah Data                                                          |                                                                     |
| Data Mahasiswa ke 1 :                                                |                                                                     |
| NIM :                                                                |                                                                     |
| Nama Mahasiswa :                                                     |                                                                     |
|                                                                      |                                                                     |
|                                                                      | Save                                                                |

| J | Menduduki jabat | uduki Jabatan pimpinan perguruan tinggi (Dasen Dengan Tugas Tambahan (DT))                                                                                                    |  |   |
|---|-----------------|----------------------------------------------------------------------------------------------------|--|---|
|   | 1               | Raitor                                                                                                    |  | ٩ |
|   | 2               | Waki Retor/Dekan/Direktur Program Pascasarjana/Ketua Lembaga Penelitian dan Pengabalian kepada Manyarakat/Kepala Lembaga<br>Penjaminan Muta Ingliat Liniverstad/Institut                        |  | ٩ |
|   | 3               | Ketua Sekolah Tingg/Direktur Politeinik/Pembontu Dekan/Asisten Direktur Program Pascasarjona/Direktur Politeinik                                                                                |  | ٩ |
|   | 4               | Pembantu ketua sekolah tingg/pembantu direktur politetnik                                                                                                    |  | ٩ |
|   | 5               | Direttur okodemi                                                                                                    |  | ٩ |
|   | 6               | Ketua Junian/Imali pada Universitas/Inisitus/Sekalah Tingg/Jerua Kembaga Penelitian dan Pengabdian kepada Masyarakat/Kepala Kembaga<br>Penjarihan Mutu tingkat Sekalah Tingg/Patiseiral/Akademi |  | ٩ |
|   | 7               | Pembantu Direktur Akademi/Cetua Junusan/Ketua Pradi pada Politekink/Akademi, Sekretaris Junusan/Pradi pada Universitau/Institud/Sekolah<br>Tinggi                                               |  | ٩ |
|   | 8               | Setretaris Jurusan/Prodi pada Potketnik/Akademi/Kepala Laboratorium (Sengkel) ingkat Universitas/Institut/Setalah Tinggi/Potketnik/Akademi                                                      |  | ٩ |

Untuk Dosen dengan Tugas Tambahan dapat mengisi Jabatan dengan klik tombol biru

### Klik Tambah

| BIDANG A<br>Menduduki jabatan pimp<br>Ketua Sekolah Tinggi/Dire | ahan perguruan tinggi<br>Istur Polisiehik/Pembantu Dekar/Asisten Direktur Program Pascasarjana/Direktur Polisiehik |
|-----------------------------------------------------------------|----------------------------------------------------------------------------------------------------|
|                                                                 | JUMUM SKS Kinerja                                                                                                  |
|                                                                 | D TAMEAN                                                                                                    |
| € Kembali Ke Detail Us                                          | udon Doren                                                                                                    |

Isi Uraian Jabatan.

Input tanggal SK dan Upload SK Pengangkatan. Klik Save untuk menyimpan.

| BIDANG A<br>Menduduki jabatan pimpinan per<br>Ketua Sekolah Tinggi/Direktur Polite<br>Politeknik   | guruan tinggi<br>Amir/Pembantu Dekan/Asisten Direktur Program Pascası | arjana/Direktur |
|----------------------------------------------------------------------------------------------------|-----------------------------------------------------------------------|-----------------|
| Uraian                                                                                             |                                                                       |                 |
| Tanggal SK                                                                                         | Satuan Hasil<br>SK Pengangkatan                                       |                 |
| Berkas Upload SK Pengangkatan<br>Choose File) No file chosen<br>Ukuran file maksimal 5MB. Ekstensi | pdf                                                                   |                 |
|                                                                                                    |                                                                       | Save Close      |

#### BIDANG A

| Wakil Rektor/Dekan/Direktur Program Pascasarjana/Ketua Lembaga Penelitian dan Pengabdian kepada Masyarakat/Kepala Lembaga Penjaminan Mutu tingkat Universitas/Institut |            |      |      |                 |         |  |  |  |  |
|----------------------------------------------------------------------------------------------------|------------|------|------|-----------------|---------|--|--|--|--|
|                                                                                                    |            |      |      |                 |         |  |  |  |  |
| JUMLAH SKS Kinerja                                                                                                    |            |      |      |                 |         |  |  |  |  |
|                                                                                                    | 5.00       |      |      |                 |         |  |  |  |  |
| СТАМВАН                                                                                                    |            |      |      |                 |         |  |  |  |  |
|                                                                                                    |            |      |      |                 |         |  |  |  |  |
|                                                                                                    |            |      |      |                 |         |  |  |  |  |
| Uraian Tanggal SK SKS Beban SKS Kinerja Bukti Dokumen Rekomendasi Aksi                                                                                                 |            |      |      |                 |         |  |  |  |  |
| Menjadi wakil rektor                                                                                                    | 2020-07-26 | 5.00 | 5.00 | SK Pengangkatan | SELESAI |  |  |  |  |

Apabila Kegiatan ini melebihi nilai SKS pemenuhan, dosen dapat memilih beban lebih sehingga pemenuhan sks tidak terhitung di dalam sistem.

e. Bidang B

Pelaksanaan Penelitian

Untuk menambahkan kegiatan Penelitian/karya ilmiah klik tombol biru

| dang B |      |                                                                             |             |   |
|--------|------|-----------------------------------------------------------------------------|-------------|---|
|        |      |                                                                             |             |   |
|        |      | UNSUR YANG DINILAI<br>UNSUR, SUB UNSUR DAN BUTIR KEGIATAN                   | SKS KINERJA |   |
| ш      | PELA | KSANAAN PENELITIAN                                                          |             |   |
|        | А.   | Menghasilkan karya ilmiah sesuai dengan bidang ilmunya:                     |             |   |
|        | 1.   | Hasil penelitian atau hasil pemikiran yang dipublikasikan dalam bentuk buku |             |   |
|        |      | a. Buku referensi                                                           |             |   |
|        |      | b. Monograf                                                                 |             | ٩ |

#### Klik Tambah untuk menambahkan kegiatan

| Bidang B                                                    |                                                                     |
|-------------------------------------------------------------|---------------------------------------------------------------------|
| BIDANG B<br>Menghasilkan Karya I<br>Hasil Penelitian Atau F | limiah<br>Pemikiran Yang Dipublikasikan Dalam Bentuk Buku referensi |
|                                                             | JUMLAH SKS Kinerja                                                  |
|                                                             | CTAMBAH                                                             |
| <b>≪ Kembali Ke Detai</b>                                   | i Usulan Dosen                                                      |

Lalu Isi kolom Isian sesuai bukti fisik (contoh pengisian Buku Referensi) Tanggal Terbit "isi sesuai tanggal terbit Buku" SKS Kinerja "pilih sesuai penilaian asesor" Jumlah Penulis "masukkan jumlah penulis dalam buku" Penulis Ke "masukkan Posisi anda ke Penulis berapa" Bukti Penugasan "Surat Tugas/Kontrak Penelitian" Uraian "Masukan Judul Buku" Link Publikasi "masukkan SoftFile Buku yang telah di Upload harus di Repository Perguruan Tinggi"

Url tidak diperbolehkan menggunakan Google Drive atau DropBox Dll.

| BIDANG B<br>Menghasilkan Karya Ilmiah<br>Hasil Penelitian Atau Pemikiran Yar | ng Dipublikasikan Dalam Bentuk Buku referensi     |
|------------------------------------------------------------------------------|---------------------------------------------------|
| Tanggal Terbit<br>mm/dd/yyyy                                                 | SKS Kinerja                                       |
| Jumlah Penulis Penulis ke                                                    | Bukti Penugasan<br>Surat tugas/kontrak penelitian |
| Uraian                                                                       |                                                   |
| Link Publikasi (repository/e-book)                                           |                                                   |

Bukti Penugasan "Upload Surat telah melaksakan Penugasan", lalu klik Save.

| mm/dd/yyyy                              |                                        | 10 *                           |
|-----------------------------------------|----------------------------------------|--------------------------------|
| Jumlah Penulis                          | Penulis ke                             | Bukti Penugasan                |
|                                         |                                        | Surat tugas/kontrak penelitian |
| Uraian                                  |                                        |                                |
|                                         |                                        |                                |
| Link Publikasi (rej<br>https://reposite | oository/e-book)<br>pry.com/Jurnal.pdf |                                |
| Bukti Penugasan                         | Upload                                 |                                |
| Choose File                             | No file chosen                         |                                |
| Dearan me maesi                         | THOI OWD. EKSTERIST.                   | Saf                            |
|                                         |                                        | Save                           |

# f. Bidang C

Pelaksanaan Pengabdian Kepada Masyarakat

untuk menambahkan kegiatan klik tombol biru

| С | Mer | nberi latihan/penyuluhan/penataran/ceramah pada masyarakat |   |
|---|-----|------------------------------------------------------------|---|
|   | 1   | Terjadwal/terprogram                                       |   |
|   |     | a. Dalam satu semester atau lebih                          |   |
|   |     | 1) Tingkat internasional                                   | ٩ |
|   |     | 2) Tingkat nasional                                        | 9 |
|   |     | 3) Tingkat lokal                                           |   |
|   |     | b. Kurang dari satu semester dan minimal satu bulan        |   |

# Lalu Klik Tambah

| Bidang C                                                                           |                                                                 |  |
|------------------------------------------------------------------------------------|-----------------------------------------------------------------|--|
| Bidang C<br>Memberi latihan/penyuluhan/penal<br>Terjadwal/terprogram Dalam satu si | aran/ceramah pada masyarakat<br>mester atau lebih Tingkat Lokal |  |
|                                                                                    | JUMLAH SKS Kinerja                                              |  |
| 📢 Kembali Ke Detail Usulan Dosen                                                   | I                                                               |  |

Lalu Isikan Kegiatan yang ingin dimasukkan:

Uraian "Isikan Judul atau Nama kegiatan yang telah dilaksanakan" Tanggal ST "Masukan Tanggal Kegiatan sesuai di Surat Tugas Pimpinan Perguruan Tinggi" Isilan SKS Kinerja sesuai Pedoman, Lalu Klik Save

| Bidang C<br>Memberi latihan/penyu<br>Terjadwal/terprogram E | iluhan/pend<br>Dalam satu | itaran/ceramah pada masyarakat<br>semester atau lebih Tingkat Lokal |  |
|-------------------------------------------------------------|---------------------------|---------------------------------------------------------------------|--|
| Uraian                                                      |                           |                                                                     |  |
|                                                             |                           |                                                                     |  |
| mm/dd/yyyy                                                  |                           |                                                                     |  |
|                                                             |                           |                                                                     |  |

# Lalu Upload Bukti Penugasan dan Bukti Dokumen Telah Melaksanakan Tugas

|                            |            |           | TAMBAH      |             |             |      |  |  |
|----------------------------|------------|-----------|-------------|-------------|-------------|------|--|--|
| sulan Baru Untuk Penilaian |            |           |             |             |             |      |  |  |
| Uraian Kegiatan            | Tanggal ST | SKS Beban | SKS Kinerja | Rekomendasi | Bukti Fisik | Aksi |  |  |
|                            |            |           |             |             |             |      |  |  |

### Upload Bukti Penugasan

| Upload SK Bukti Penugasan                                                                                                    |
|----------------------------------------------------------------------------------------------------|
| 😂 Fiel Belum Diupload                                                                                                    |
| \$urat Tugas Dari Ketua PPPM Sekolah Tinggi Manajemen Informatika Dan Komputer Nusa Mandiri Nomor:<br>0004/C.01/PPPM-NM/III/2020 Tertanggal 5 Maret 2020 |
| Berkas Upload                                                                                                    |
| Choose File File200807151240200807151240053030.pdf                                                                                                    |
| Ukuran file maksimal 5MB. Ekstensi .pdf                                                                                                    |
|                                                                                                    |
| Update Close                                                                                                    |

#### Upload Bukti Dokumen

| Upload Bukti Dokumen                                                                                            |
|----------------------------------------------------------------------------------------------------|
| 😂 Fiel Belum Diupload                                                                                           |
| aporan Hasil Kegiatan, Materi Yang Disampaikan. SK Instansi Nomor 09/10/03/TP/019 Tertanggal 21<br>Oktober 2019 |
| Berkas Upload                                                                                                   |
| Choose File No file chosen                                                                                      |
| Ukuran file maksimal 5MB. Ekstensi .pdf                                                                         |
| Update Close                                                                                                    |

g. Bidang D

Pelaksanaan Penunjang Tridarma Untuk Pengisian Bidang D Sama Seperti Pengisian Bidang C.

h. Persyaratan

Persyaratan Wajib di Upload Sesuai dengan Bukti Fisik yang ada, Apabila ditemukan File yang berbeda atau kesalahan Upload, maka akan mempengaruhi Pembayaran Tunjangan Profesi atau Tunjangan Kehormatan

| dentitas | Dosen 🖪 Asesor        | Bidang A | Bidang B  | Bidang C | 🖪 Bidang D | 🗹 Persyaratan | C Resume |
|----------|-----------------------|----------|-----------|----------|------------|---------------|----------|
| No.      |                       |          | Persyarat | an.      |            |               | Aksi     |
| 1        | Sertifikat Pendidik   |          |           |          |            |               | -        |
| 2        | SK Jabatan Fungsional | Akademik |           |          |            |               | -        |
| З        | SK Golongan/Inpasing  |          |           |          |            |               | -        |
| 4        | N P W P               |          |           |          |            |               | -        |
| 5        | Buku Rekening         |          |           |          |            |               | -        |
| 6        | КТР                   |          |           |          |            |               | -        |

i. Kewajiban Khusus Lektor Kepala/Profesor

Kewajiban Khusus Lektor Kepala/Profesor dimulai dari tahun 2018, diinput pada identitas dosen. Apabila Dosen mendapatkan SK Lektor Kepala/Profesor di tahun 2019 makan tahun mulai pelaporan disesuaikan.

| IDENTITAS DOSEN                                 |                                                                                                    |
|-------------------------------------------------|----------------------------------------------------------------------------------------------------|
| *Pastikan data yang Anda Input                  | adalah data yang benar, karena akan digunakan untuk pembayaran !!!                                                                        |
| NIDN/NIDK                                       | 3030                                                                                                    |
| NIP (Khusus Dosen PNS)                          | -<br>Ket : Gunakan tanda (-) jika tidak memiliki.                                                                                         |
| NAMA                                            | DUMMY AA 150, S.Kom, M.Kom                                                                                                    |
| No Sertifikat Pendidik                          | 1234567891011<br>*Pastikan No. Serdik Anda Benar. Jika No. Serdik masih kosong silakan Anda input dan juga perbarui di data PDDIKTI Anda. |
| Perguruan Tinggi                                | LLDIKTI II                                                                                                    |
| Status                                          | Profesor Dengan Tugas Tambahan (P1) *                                                                                                    |
| Periode Lap. Mulai thn:<br>(khusus PR/LK/PT/LT) | 2018 *                                                                                                    |

Untuk Kewajiban Khusus Lektor Kepala dan Guru Besar diiput pada Tab Kewajiban Khusus PR/LK/PT/PT

|         | UNSUR YANG DINILAI                                                               |             |  |
|---------|----------------------------------------------------------------------------------|-------------|--|
|         | UNSUR, SUB UNSUR DAN BUTR KEGIATAN                                               | SKS KINERJA |  |
| KEWAJIB | an Khusus PR/LK/PT/LT                                                            |             |  |
| Α.      | Hasil penelitian atau hasil pernikiran yang dipublikasikan dalam bentuk jurnal : |             |  |
|         | 1. Jurnal International Beneputati                                               |             |  |
|         | 2. Jurnal International                                                          |             |  |
|         | 3. Jurnal Nasional Teratreditasi                                                 |             |  |
|         | Britan ntru krava sani manumantal dashin manumantal                              |             |  |

# Jurnal Internasional

#### Klik Tambah

| KEWAJIBAN KHUSUS PR/LK/PT/LT<br>Haal penelitian dau hasi pemilikian yang dipublikasikan dalam bentuk jurnat<br>Jurnal international |
|----------------------------------------------------------------------------------------------------|
|                                                                                                    |
| DUPAK Usulan                                                                                                    |
| JUMLAH SKS Kinerja                                                                                                    |
|                                                                                                    |
|                                                                                                    |
| D TAMBAH                                                                                                    |
|                                                                                                    |
|                                                                                                    |
| HKemiscil Ka Detail Usulan Dosen                                                                                                    |

Masukkan Tahun Terbit Jurnal apakah tahun pertama atau kedua

Masukkan Tanggal terbit jurnal

Masukkan Jumlah Penulis

Masukkan Penulis ke berapa

Masukkan Bukti Penugasan berupa surat tugas

Masukkan Semester Masa Penugasan

Serta Upload Surat Tugas

Klik Save untuk menyimpan

| KEWAJIBAN KHUSUS PR/LK/PT/LT<br>Hasil penelitian atau hasil pemikiran yang dipublikasikan dalam bentuk jurnal<br>Jurnal Internasional |
|----------------------------------------------------------------------------------------------------|
| Tahun Terbit   Tanggal Terbit     1   04/30/2020                                                                                      |
| Jumlah Penulis Penulis ke Bukti Penugasan           1         1         surat tugas                                                   |
| Masa Penugasan semester Genap 2019/2020 Uraian                                                                                        |
| 1                                                                                                    |
| Link Publikasi (repository/e-book)                                                                                                    |
| https://repository.com/Jurnal.pdf                                                                                                    |
| Bukti Penugasan Upload<br>Choose File No file chosen<br>Ukuran file maksimal 5MB. Ekstensi .pdf                                       |
| Save Close                                                                                                    |

# j. Resume dan Cetak Laporan BKD

Total Beban Kinerja yang diinput di setiap bidang akan dikumlatifkan di menu Resume,

| RESUME                  |       |                    |
|-------------------------|-------|--------------------|
|                         |       |                    |
| 1. NIDN/NIDK            |       |                    |
| 2. NAMA LENGKAP         |       |                    |
| 3. NOMOR SERTIFIKAT     |       |                    |
| 4. STATUS               |       |                    |
| 5. TAHUN AKADEMIK       | c     | 2019/2020          |
|                         |       |                    |
| KETERANGAN              | SYARA | KINERJA KESIMPULAN |
| Pendidikan              |       | 0 sks              |
| Penelitian              |       | 12.00 sks          |
| Pengabdian              |       | 2.00 sks           |
| Pendidikan + Penelitian |       | 12 sks             |
| Pengabdian + Tambahan   |       | 2 sks              |
|                         |       |                    |

Kesimpulan memenuhi atau tidak dapat terlihat di menu resume paling bawah, untuk cetak laporan BKD Klik tombol Cetak Laporan BKD

| 1                                            |        |           |            |  |  |  |  |  |
|----------------------------------------------|--------|-----------|------------|--|--|--|--|--|
|                                              |        |           |            |  |  |  |  |  |
| KETERANGAN                                   | SYARAT | KINERJA   | KESIMPULAN |  |  |  |  |  |
| Pendidikan                                   |        | 0 sks     |            |  |  |  |  |  |
| Penelitian                                   |        | 12.00 sks |            |  |  |  |  |  |
| Pengabdian                                   |        | 2.00 sks  |            |  |  |  |  |  |
| Pendidikan + Penelitian                      |        | 12 sks    |            |  |  |  |  |  |
| Pengabdian + Tambahan                        |        | 2 sks     |            |  |  |  |  |  |
| Total Kinerja                                |        | 14 sks    |            |  |  |  |  |  |
| KESIMPULAN :                                 |        |           |            |  |  |  |  |  |
| 🕀 [Cetak Laporan BKD] 🗖 [Uplood Laporan BKD] |        |           |            |  |  |  |  |  |

Setelah dosen mendapatkan tanda tangan asesor BKD, hasil laporan di scan dan diupload kembali melalui aplikasi SIBKD.